# **Vibration Logger**

# Logger Software User Guide

#### Evaluation board/kit and development tool important notice

- 1. This evaluation board/kit or development tool is designed for use for engineering evaluation, demonstration, or development purposes only. Do not use it for other purposes. It is not intended to meet the requirements of design for finished products.
- 2. This evaluation board/kit or development tool is intended for use by an electronic engineer and is not a consumer product. The user should use it properly and in a safe manner. Seiko Epson does not assume any responsibility or liability of any kind of damage and/or fire caused by the use of it. The user should cease to use it when any abnormal issue occurs even during proper and safe use.
- 3. The part used for this evaluation board/kit or development tool may be changed without any notice.

#### NOTICE : PLEASE READ CAREFULLY BELOW BEFORE THE USE OF THIS DOCUMENT

The content of this document is subject to change without notice.

- 1. This document may not be copied, reproduced, or used for any other purposes, in whole or in part, without the consent of Seiko Epson Corporation("Epson").
- 2. Before purchasing or using Epson products, please contact with our sales representative for the latest information and be always sure to check the latest information published on Epson's official web sites and sources.
- 3. Information provided in this document such as application circuits, programs, usage, etc., are for reference purpose only. Please use the application circuits, programs, usage, etc. in the design of your equipment or systems at your own responsibility. Epson makes no guarantees against any infringements or damages to any third parties' intellectual property rights or any other rights resulting from the information. This document does not grant you any licenses, intellectual property rights or any other rights with respect to Epson products owned by Epson or any third parties.
- 4. Epson is committed to constantly improving quality and reliability, but semiconductor products in general are subject to malfunction and failure. In using Epson products, you shall be responsible for safe design in your products; your hardware, software and systems are designed enough to prevent any harm or damages to life, health or property even if any malfunction or failure might be caused by Epson products. In designing of your products with using Epson products, please be sure to check and comply with the latest information regarding Epson products (this document, specifications, data sheets, manuals, Epson's web site, etc.). When using the information included in the above materials such as product data, chart, technical contents, programs, algorithms and application circuit examples, you shall evaluate your products both in stand-alone basis and within your overall systems. You shall be solely responsible for deciding whether or not to adopt and use Epson products.
- 5. Epson has prepared this document and programs provided in this document carefully to be accurate and dependable, but Epson does not guarantee that the information and the programs are always accurate and complete. Epson assumes no responsibility for any damages which you incurred by due to misinformation in this document and the programs.
- 6. No dismantling, analysis, reverse engineering, modification, alteration, adaptation, reproduction, etc., of Epson products is allowed.
- 7. Epson products have been designed, developed and manufactured to be used in general electronic applications (office equipment, communications equipment, measuring instruments, home electronics, etc.) and applications individually listed in this document ("General Purpose"). Epson products are NOT intended for any use beyond the General Purpose that requires particular/higher quality or reliability in order to refrain from causing any malfunction or failure leading to harm to life, health or serious property damage or severe impact on society, including, but not limited to listed below. Therefore, you are advised to use Epson products only for the General Purpose. Should you desire to buy and use Epson products for the particular purpose other than the General Purpose, Epson makes no warranty and disclaims with respect to Epson products, whether express or implied, including without limitation any implied warranty of merchantability or fitness for any particular purpose.
  - Space equipment (artificial satellites, rockets, etc.)
  - Transportation vehicles and their control equipment (automobiles, aircraft, trains, ships, etc.)

Medical equipment (other than applications individually listed in this document) / Relay equipment to be placed on sea floor Power station control equipment / Disaster or crime prevention equipment / Traffic control equipment / Financial equipment Other applications requiring similar levels of reliability as the above

- 8. Epson products listed in this document and our associated technologies shall not be used in any equipment or systems that laws and regulations in Japan or any other countries prohibit to manufacture, use or sell. Furthermore, Epson products and our associated technologies shall not be used for developing military weapons of mass destruction, military purpose use, or any other military applications. If exporting Epson products or our associated technologies, you shall comply with the Foreign Exchange and Foreign Trade Control Act in Japan, Export Administration Regulations in the U.S.A (EAR) and other export-related laws and regulations in Japan and any other countries and follow the required procedures as provided by the relevant laws and regulations.
- 9. Epson assumes no responsibility for any damages (whether direct or indirect) caused by or in relation with your non-compliance with the terms and conditions in this document.
- 10. Epson assumes no responsibility for any damages (whether direct or indirect) incurred by any third party that you assign, transfer, loan, etc., Epson products.
- 11. For more details or other concerns about this document, please contact our sales representative.
- 12. Company names and product names listed in this document are trademarks or registered trademarks of their respective companies.

2022.08

©Seiko Epson Corporation 2023, All rights reserved.

# **Table of Contents**

|    | Rev  | ision His  | ory 4                                            |
|----|------|------------|--------------------------------------------------|
| 1. | Intr | oduction · |                                                  |
|    | 1.1  | . Overvie  | ew 5                                             |
|    | 1.2  | . Key Fu   | nctions ······5                                  |
| 2. | Set  | up         |                                                  |
|    | 2.1  | . System   | Requirements ······ 6                            |
|    | 2.2  | . Driver f | or USB to Serial Converter6                      |
|    | 2.3  | . Vibratio | on Logger Software Installation                  |
|    | 2.4  | . Uninsta  | Illing the Software ······8                      |
| 3. | Ope  | eration Pr | ocedure ······9                                  |
|    | 3.1  | . Proced   | ures from Launching the Software for Logging9    |
|    | 3.2  | . Start th | e Software ····· 9                               |
|    | 3.3  | . Exit the | Software9                                        |
|    | 3.4  | . Configu  | Iration of the Serial Communication Port 10      |
|    | 3.5  | . Sensor   | Communication Connection 11                      |
|    | 3.6  | . Measu    | ement Condition Settings 11                      |
|    |      | 3.6.1.     | Sensor Register Settings 11                      |
|    |      | 3.6.2.     | Log Data and Graph Display Settings 12           |
|    |      | 3.6.3.     | Measurement Mode and Sequence Settings 13        |
|    | 3.7  | . Measu    | ement ····· 14                                   |
|    |      | 3.7.1.     | Start Measurement ····· 14                       |
|    |      | 3.7.2.     | End Measurement ······ 14                        |
|    |      | 3.7.3.     | Graph Windows 15                                 |
|    | 3.8  | . CSV Fi   | le Data Format ······ 17                         |
|    |      | 3.8.1.     | Data Delimiter and Decimal Separator 17          |
|    |      | 3.8.2.     | Header Specifications for Generated csv Files 17 |
| 4. | Eva  | aluation S | vstem Configuration Examples 21                  |
|    | 4.1  | . A352A    | D1 / A342VD1 ····· 21                            |
|    |      | 4.1.1.     | Evaluation System Configuration Example 21       |
|    |      | 4.1.2.     | Table of Accessories 21                          |
|    | 4.2  | A552A      | R1 / A542VR1                                     |
|    |      | 4.2.1.     | Evaluation System Configuration Example 22       |
|    |      | 4.2.2.     | Cable Connection Configuration Example 22        |
|    |      | 4.2.3.     | Table of Accessories   22                        |
| 5. | Cor  | ntact      |                                                  |

# **Revision History**

| Rev. No. | Date      | Page            | Description                                                                         |
|----------|-----------|-----------------|-------------------------------------------------------------------------------------|
| 20220308 | 2022/3/8  | ALL             | New release                                                                         |
| 20240226 | 2024/2/26 | P2<br>P6<br>P24 | Correction of notes<br>Corrected compatible OS<br>Correction of contact information |
|          |           |                 |                                                                                     |
|          |           |                 |                                                                                     |
|          |           |                 |                                                                                     |
|          |           |                 |                                                                                     |

# 1. Introduction

# 1.1. Overview

Vibration Logger is a dedicated software to evaluate Seiko Epson acceleration sensor M-A352AD1/M-A552AR1 and vibration sensor M-A342VD1/M-A542VR1 for various applications. Measurements and confirmation of acceleration/vibration waveforms can easily be performed on a Windows PC. This software is provided to customers for the purpose of evaluating the acceleration/vibration sensors free of charge.

# 1.2. Key Functions

Key functions of this software are as follows.

- Display of a set of measurements on 2D Graphs
  - Raw data plot (3-axis acc/vel/disp data and temperature)
  - · Average/RMS data plot (3-axis acc/vel/disp data and temperature, moving average interval setting)
  - FFT amplitude plot (3-axis acc/vel/disp data, peak search, Real-time update and save, FFT parameter settings)
- Saving log data to file (in csv format)
- Two measurement options (one time measurement, scheduled measurement)
- Sensor configuration (FIR filter, sampling rate, output type / physical quantity)
- Up to 8 units of parallel measurement
- Status display (communication error, A342 error flag count)

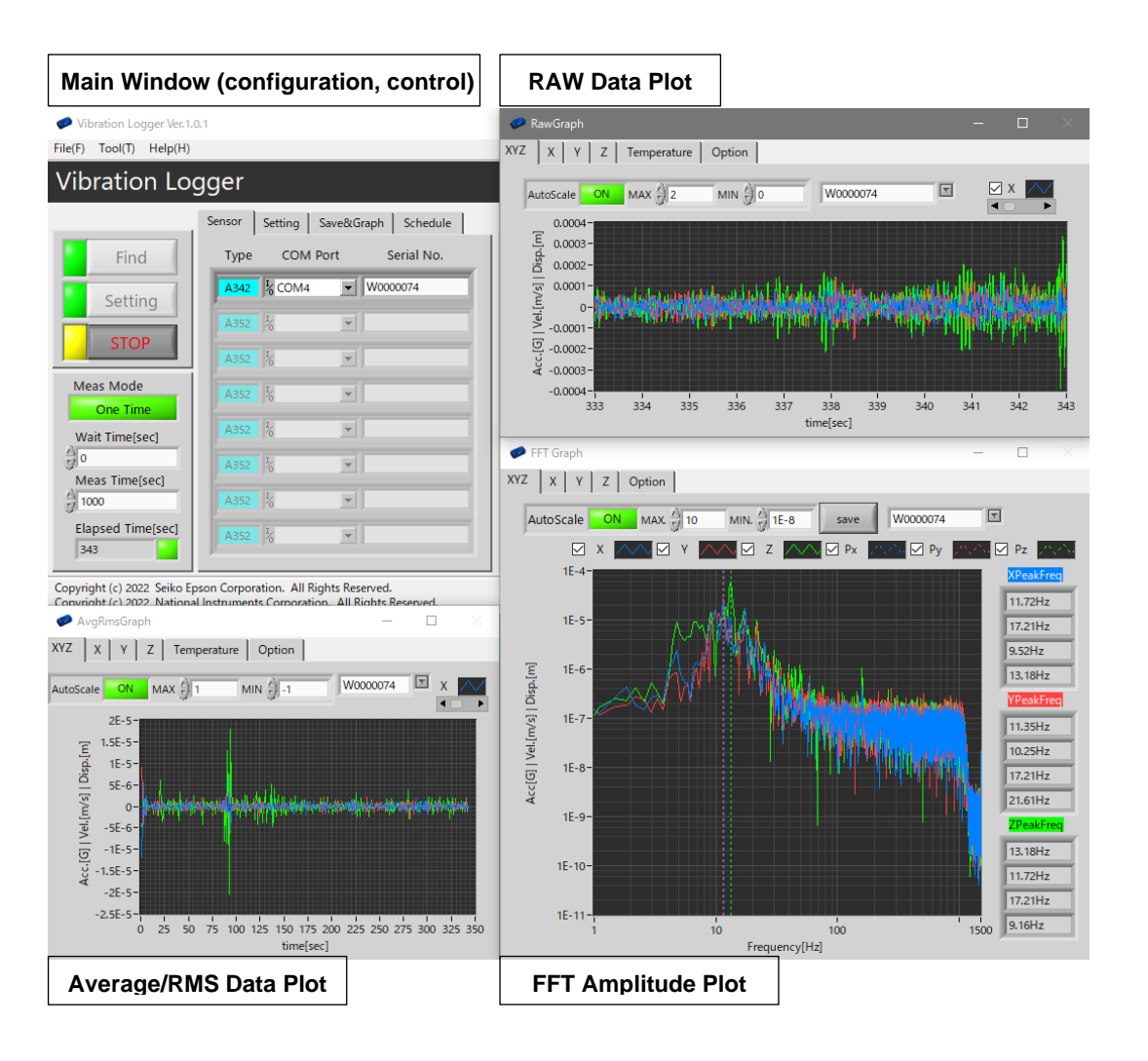

# 2. Setup

# 2.1. System Requirements

The recommended system specifications for this software are as follows.

| Operating System        | Windows11, Windows10 (64-bit) *1            |
|-------------------------|---------------------------------------------|
| CPU Speed (recommended) | 2.5 GHz or higher                           |
| Memory (recommended)    | 8 GB or higher                              |
| Strage Space            | 1 GB free storage space before installation |
|                         |                                             |

\*1) Operating systems other than Windows11 and Windows10 (64-bit) have not been tested.

Note) If operation abnormality such as a delay in refreshing plots arises when parallel measurements are performed or when using a computer with low specifications, please use a computer with higher specifications.

# 2.2. Driver for USB to Serial Converter

FTDI USB Serial Converter Driver is required when using the Epson evaluation tool "USB I/F board (M-G32EV041)". If installation is required, users can choose one of the following options in compliance with the terms and conditions provided by FTDI.

- 1) Update the driver from Windows Device Manager (automatic update via Internet is recommended).
- 2) Download the appropriate driver from FTDI's website (http://www.ftdichip.com/Drivers/VCP.htm) for the operating system being used.

# 2.3. Vibration Logger Software Installation

Follow the procedure below to install "Vibration Logger" on the PC to be used. Since this software requires NI-VISA by National Instruments, the NI-VISA will be installed at the same time when installing this software.

- 1) Close all other running applications.
- 2) Execute "setup.exe" in the folder "Installer\Volume".
- 3) Select the destination directory and click "Next".

| 🐙 Vibration Logger                                                                                                    | – 🗆 ×                  |
|----------------------------------------------------------------------------------------------------|------------------------|
| <b>Destination Directory</b><br>Select the installation directories.                                                                             | EPSON                  |
| All software will be installed in the following locations. To install so<br>different location, click the Browse button and select another direc | tware into a<br>ctory. |
| C.¥Epson¥Vibration Logger¥                                                                                                    | Browse                 |
| Directory for National Instruments products<br>C#Program Files (x86)#National Instruments#                                                       | Browse                 |
| Back</td <th>Next&gt;&gt; Cancel</th>                                                                                                    | Next>> Cancel          |

4) Check the contents of the license agreement for this software and National Instruments software, and select "I accept the license agreement(s)" if you agree to the Terms and Conditions, and then click "Next".

| eg vibiation roggei                                                                                                    |                                                                                                    | _                                                                                                    |                                                                                                    |
|----------------------------------------------------------------------------------------------------|----------------------------------------------------------------------------------------------------|----------------------------------------------------------------------------------------------------|----------------------------------------------------------------------------------------------------|
| License Agreement<br>You must accept the licenses displayed below                                                                                                    | to proceed.                                                                                                    | EP                                                                                                    | SON                                                                                                    |
| EPSON END USER SOFTWAR<br>NOTICE TO USER: PLEASE READ TH<br>INSTALLING OR USING THIS PRODUCT.<br>This is a legal agreement ("Agreement") betwee<br>hereinafter as "you") and Seiko Epson Corpora<br>enclosed software programs, including any rei<br>(collectively referred to hereinafter as the "Soft<br>and its suppliers for use only with the corres;<br>"Epson Hardware"). BEFORE DOWNLOADIN, IN:<br>THE SOFTWARE, YOU NEED TO REVIEW AND A<br>THIS AGREEMENT. If you agree, click on to<br>representation of agreement) button below.                                                                         | RE LICENSE A<br>IS AGREEMEN<br>en you (an indi<br>tion (including i<br>tated document<br>ware"). The Sof<br>ponding Epson<br>STALLING, COP<br>GREE TO THE T<br>the Agree ("AC<br>If you do not                                      | GREEMENT<br>NT CAREFULL<br>ividual or entity,<br>ts affiliates, "Ep<br>tation, firmware,<br>tware is provid<br>brand vibration<br>VING OR OTHEI<br>TERMS AND COI<br>CEPT", "OK" or<br>acree with the                     | Y BEFORE<br>, referred to<br>son") for the<br>, or updates<br>ed by Epson<br>sensor (the<br>RWISE USING<br>VDITIONS OF<br>any similar<br>e terms and Y            |
|                                                                                                    | <ul> <li>I accept the</li> <li>I do not acce</li> </ul>                                                                                                    | License Agreement<br>ept the License Agr                                                                                                    | eement.                                                                                                    |
|                                                                                                    | << Back                                                                                                    | Next>>                                                                                                    | Cancel                                                                                                    |
|                                                                                                    |                                                                                                    |                                                                                                    |                                                                                                    |
| 🐙 Vibration Logger                                                                                                    |                                                                                                    | _                                                                                                    |                                                                                                    |
| Wibration Logger License Agreement You must accept the licenses displayed below                                                                                                    | to proceed.                                                                                                    | EP                                                                                                    | PSON                                                                                                    |
| Vibration Logger  License Agreement You must accept the licenses displayed below I  NI M NATIONAL INSTRUMENTS SOF CAREFULLY READ THIS SOFTWARE LICENSE AG DOWNLOADING THE SOFTWARE LICENSE AG DOWNLOADING THE SOFTWARE AND/OR CLICK COMPLETE THE INSTALLATION PROCESS, YOU THIS AGREEMENT. IF YOU DO NOT WISH TO BEG BE BOUND BY ITS TERMS AND CONDITIONS, DO AND RETURN THE SOFTWARE (WITH ALL ACCO) THEIR CONTAINERS) WITHIN THIRTY (30) DAYS SUBJECT TO NI'S THEN-CURRENT RETURN POI TERMS ON BEHALF OF AN ENTITY, YOU AGREE I ENTITY TO THESE TERMS. The software to which this National Instruments license app | to proceed.<br>TWARE LICI<br>SREEMENT ("AG<br>ING THE APPLIC<br>AGREE TO BE B<br>COME A PARTY T<br>NOT INSTALL C<br>MPANYING WRIT<br>OF RECEIPT. ALI<br>LICY. IF YOU ARE<br>THAT YOU HAVE<br>lies is Vibration Log<br>I do not acce | ENSE AGRE<br>REEMENT"). BY<br>CABLE BUTTON TO<br>OUND BY THE TI<br>O THIS AGREEM<br>R USE THE SOF<br>TEN MATERIALS<br>L RETURNS TO<br>I EACCEPTING TH<br>AUTHORITY TO<br>ger.<br>above 2 License Agent all these License | EMENT<br>CO<br>EMENT<br>CO<br>ERMS OF<br>ENT AND<br>TWARE,<br>AND<br>WILL BE<br>HESE<br>BIND THE<br>U<br>U<br>U<br>U<br>U<br>U<br>U<br>U<br>U<br>U<br>U<br>U<br>U |

5) When the "Start installation" screen appears, click "Next" to start the installation.

| 🐙 Vibration Logger                                                                                                    |                  |                   | _                      |        |
|----------------------------------------------------------------------------------------------------|------------------|-------------------|------------------------|--------|
| Start Installation<br>Review the following summary be                                                                                    | efore continuing |                   | EP                     | SON    |
| Adding or Changing<br>• Vibration Logger Files<br>• NI-VISA 18.0<br>Runtime Support<br>Click the Next button to begin installation. Cliv | ck the Back but  | ton to change the | installation settings. |        |
|                                                                                                    | Save File        | << Back           | Next>>                 | Cancel |

6) When the installation completion screen appears, click "Next".

Follow the screen that prompts you to restart the PC.

When the restart is complete, the installation is finished.

| 🚚 Vibrati | on Logger                                                                                                    |                                                     | _                                               |           |
|-----------|----------------------------------------------------------------------------------------------------|-----------------------------------------------------|-------------------------------------------------|-----------|
|           | Installation Complete                                                                                                    |                                                     | EP                                              | SON       |
| The       | e installer has finished updating your system.                                                                                    |                                                     |                                                 |           |
|           |                                                                                                    | << Back                                             | Next>>                                          | Finish    |
| Vibration | Logger                                                                                                    |                                                     | - 0                                             | ×         |
| Q         | You must restart your computer to comp<br>If you need to install hardware now, shut<br>to restart later, restart your computer be | lete this operat<br>down the com<br>fore running an | ion.<br>outer. If you choo<br>y of this softwar | ose<br>e. |
|           | Restart Shut Down                                                                                                    |                                                     | Restart Later                                   |           |

# 2.4. Uninstalling the Software

To uninstall this software, go to "Programs and Features" in Control Panel, select "Vibration Logger", and execute the uninstallation.

| Programs and Features                                                              |                                                                                         |                                    |              |         | -       |   | ×            |
|------------------------------------------------------------------------------------|-----------------------------------------------------------------------------------------|------------------------------------|--------------|---------|---------|---|--------------|
| $\leftarrow \rightarrow$ $\checkmark$ $\uparrow$ $\square$ $\rightarrow$ Control P | Panel > Programs > Programs and Features                                                |                                    | □ ×          |         |         |   |              |
| Control Panel Home<br>View installed updates                                       | Uninstall or change a program<br>To uninstall a program, select it from the list and th | nen click Uninstall, Change, or Re | epair.       |         |         |   |              |
| Turn Windows features on or<br>off                                                 | Organize Uninstall                                                                      |                                    |              |         |         | • | 2            |
| Install a program from the<br>network                                              | Name                                                                                    | Publisher                          | Installed On | Size    | Version |   | ^            |
|                                                                                    | Vibration Logger                                                                        | Seiko Epson Corp.                  | 3/1/2022     | 5.13 MB | 1.0.1   |   |              |
|                                                                                    | 📧 VISA Shared Components 5.12.0 (64-Bit)                                                |                                    |              |         |         |   |              |
|                                                                                    | VISA.NET Shared Components 5.11.0 (64-Bit)                                              |                                    |              |         |         |   | $\checkmark$ |
|                                                                                    | <                                                                                       |                                    |              |         |         |   | >            |
|                                                                                    | Currently installed programs Total size<br>57 programs installed                        | ⊭ 6.74 GB                          |              |         |         |   |              |
| Programs and Features                                                              |                                                                                         |                                    |              |         |         |   |              |
| Are you sure you want to                                                           | uninstall Vibration Logger?                                                             |                                    |              |         |         |   |              |
| In the future, do not show n                                                       | ne this dialog box Yes No                                                               |                                    |              |         |         |   |              |

# 3. Operation Procedure

# 3.1. Procedures from Launching the Software for Logging

Sequence of procedures from the software launch to the data logging is shown below.

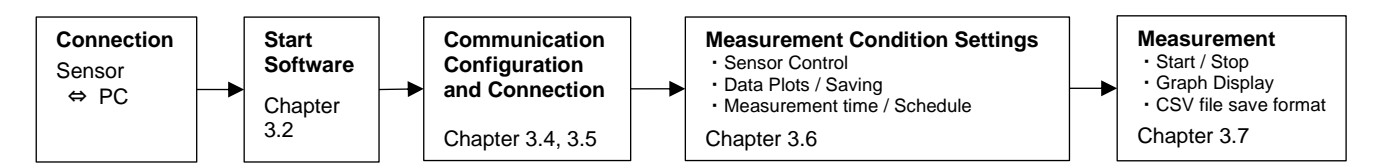

# 3.2. Start the Software

After connecting the sensor to the PC, execute "Vibration Logger.exe"

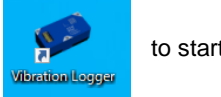

to start the software.

# 3.3. Exit the Software

Click "Exit" in the "File" menu or click "X" button in the upper right corner of the window to exit this software.

| 🥏 Vibration Logger Ver. 1.                              |                              |                                                                       |                                                                                                    |   |
|---------------------------------------------------------|------------------------------|-----------------------------------------------------------------------|----------------------------------------------------------------------------------------------------|---|
| File(F) Tool(T) Help(H)                                 | ) Ctrl+P                     |                                                                       |                                                                                                    |   |
| Exit(Q)                                                 | Ctrl+Q                       |                                                                       |                                                                                                    |   |
|                                                         | Sensor                       | Setting Save&Graph Schedule                                           | Sensor Status                                                                                                    |   |
| Find                                                    | Туре                         | COM Port Serial No.                                                   | NG A352 %                                                                                                    | ^ |
| Setting                                                 | A352                         | 1%                                                                    | Err Lost X_EXI Y_EXI Z_EXI X_ALM Y_ALM Z_ALM                                                                                             |   |
|                                                         | A352                         |                                                                       | Acco II                                                                                                    | _ |
| START                                                   | A352                         |                                                                       | NG         A352         6           Err         Lost         X_EXI         Y_EXI         Z_EXI         X_ALM         Y_ALM         Z_ALM |   |
| Meas Mode                                               | A352                         |                                                                       |                                                                                                    |   |
| Wait Time[sec]                                          | A352                         |                                                                       |                                                                                                    |   |
| 0<br>Moos Timolsoci                                     | A352                         | ×                                                                     |                                                                                                    |   |
| 1000                                                    | A352                         | 1% <b>•</b>                                                           | NG A352 1/2                                                                                                    |   |
| Elapsed Time[sec]                                       | A352                         | k v                                                                   | Err Lost X_EXI Y_EXI Z_EXI X_ALM Y_ALM Z_ALM                                                                                             | Ļ |
| Copyright (c) 2022 Seiko E<br>Copyright (c) 2022 Nation | pson Corpor<br>al Instrument | ration. All Rights Reserved.<br>tts Corporation. All Rights Reserved. |                                                                                                    |   |

# 3.4. Configuration of the Serial Communication Port

Click [SerialPort Config] in the [Tool] menu to configure the serial communication port settings.

# Precautions (Important)

The factory default communication baud rates are as follows. Set the appropriate communication baud rate according to the model used.

M-A352AD1, M-A342VD1, M-A542VR1 : BaudRate = 460800 \*1

\*1) The sensor factory default setting (= 460800) matches the software default setting (= 460800) .

M-A552AR1 : BaudRate = 230400 \*2

\*2) The sensor factory default setting (= 230400) and the Logger Software default setting (= 460800) are different, so either baud rate setting must be changed.

Note) The setting configuration is stored once the setting is changed. No further configuration is necessary at the next startup.

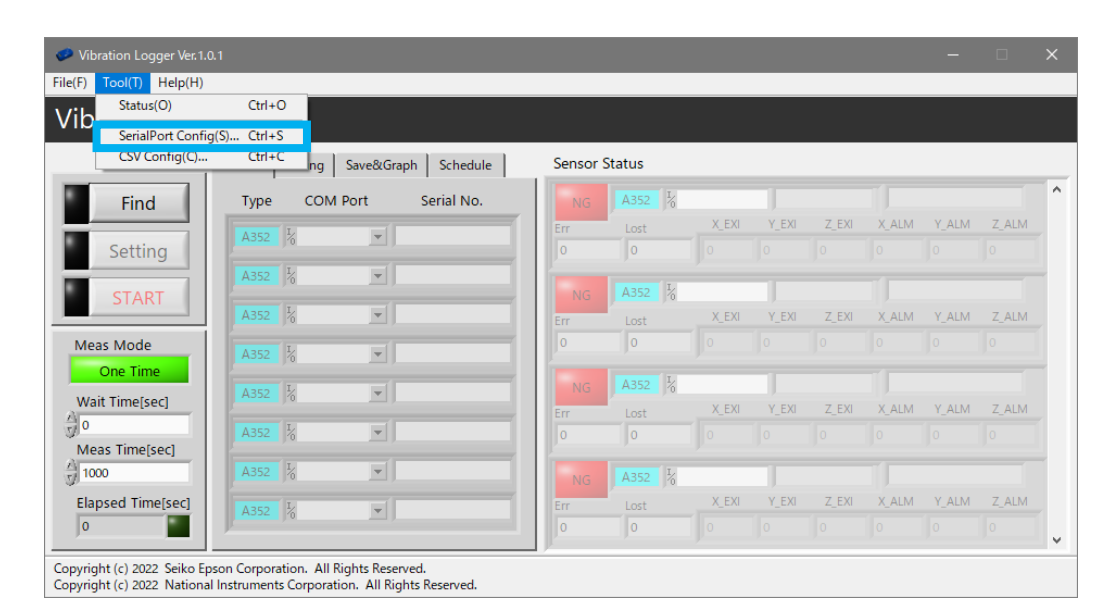

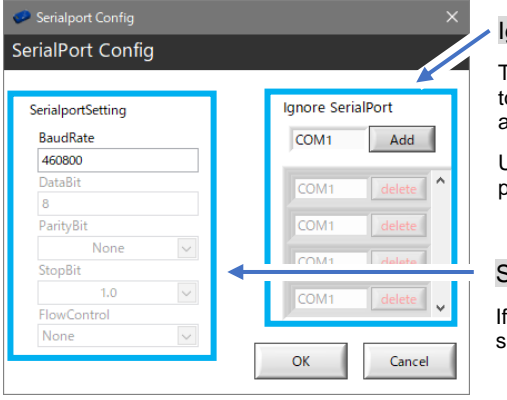

### Ignore SerialPort

To detect the COM ports where sensors are connected, this software sends commands to all open COM ports. If any specific COM ports are to be removed from the detection, add the COM numbers to the Ignore SerialPort list here.

Use this function when it takes a long time to detect sensors, or when there are COM ports that need to avoid sending commands.

#### Serial Port Settings

If accessing the UART\_CTRL register of the sensor to change the communication settings, please change the settings of this software accordingly.

# 3.5. Sensor Communication Connection

Click the "Find" button to connect the sensor.

The "Find" button turns green when the connection is completed successfully, and Types (model names), COM Ports, and Serial Nos. of all the connected sensors are displayed.

| 0.1                                | - 0                                                                                                    |
|------------------------------------|----------------------------------------------------------------------------------------------------|
| gger                               |                                                                                                    |
| Sensor Setting Save&Graph Schedule | Sensor Status                                                                                                    |
| Type COM Port Serial No.           | NG A352 %                                                                                                    |
| A342 COM4 V0000074                 | Err Lost X_EXI Y_EXI Z_EXI X_ALM Y_ALM Z_ALM<br>0 0 0 0 0 0 0 0 0                                                                                                    |
| A352 %                             | A352 1/2                                                                                                    |
| A352 1/2 🔽                         | Err Lost X_EXI Y_EXI Z_EXI X_ALM Y_ALM Z_ALM                                                                                                    |
| A352 1/2 -                         |                                                                                                    |
| A352                               | NG A352 1/2                                                                                                    |
| A352 1%                            | Err         Lost         A_EAR         F_EAR         A_EAR         F_EAR         A_EAR         F_EAR         F_                                                                                                    |
| A352                               | NG A352 %                                                                                                    |
| A352 1%                            | Err Lost X_EXI Y_EXI Z_EXI X_ALM Y_ALM Z_ALM 0 0 0 0 0 0 0 0 0                                                                                                    |
|                                    | 0.1<br>Sensor Setting Save&Graph Schedule<br>Type COM Port Serial No.<br>A342 COM4 W0000074<br>A352 COM4 W0000074<br>A352 COM4 A COM4<br>A352 COM4 A COM4<br>A352 COM4 A COM4<br>A352 COM4 A COM4<br>A352 COM4 A COM4<br>A352 COM4 A COM4<br>A352 COM4 A COM4<br>A352 COM4 A COM4<br>A352 COM4 A COM4<br>A352 COM4<br>A352 COM4<br>A352 COM4<br>A352 COM4<br>A352 COM4<br>A352 COM4<br>A352 COM4<br>A352 COM4<br>A352 COM4<br>A352 COM4<br>A352 COM4<br>A352 COM4<br>A352 COM4<br>A352 COM4<br>COM4<br>COM |

Note) The "Find" button turns red when a connection error occurs, and the type (sensor model), COM Port, and Serial No. of the sensor are not displayed. Please check if there is any problem in the connection between the sensor and the PC or in the serial communication settings.

# 3.6. Measurement Condition Settings

### 3.6.1. Sensor Register Settings

- ① First, click the "Setting" tab, and configure the sensor settings (output physical quantity, output mode, sampling rate, filter) for the corresponding model.
- ② Next, click the "Setting" button to start writing to a dedicated sensor register. The "Setting" button turns green when the writing is successfully completed.

| A the section of the |                                                |          |          |       |       |       |       |       |       |
|----------------------|------------------------------------------------|----------|----------|-------|-------|-------|-------|-------|-------|
| VIDration L          | ogger                                          |          |          |       |       |       |       |       |       |
|                      | Sensor Setting Save&Graph Schedule             | Sensor S | Status   |       |       |       |       |       |       |
| Find                 | A342                                           | NG       | A352 ½   |       |       |       |       |       |       |
|                      | Physical Quantity Output Mode                  | Err      | Lost     | X_EXI | Y_EXI | Z_EXI | X_ALM | Y_ALM | Z_ALM |
| Setting              | Helocity Helocity                              | 0        |          |       |       |       |       |       |       |
|                      | Sampling Rate<br>RAW RMS/P-P UpdateRate[sec] n |          | A352 4   |       | -     |       |       |       |       |
| START                | 3000sps / 0.1sec 0.085333sec 4                 | Err      | Lost     | X EXI | Y EXI | Z EXI | X ALM | Y ALM | Z ALM |
| Meas Mode            | A352                                           | 0        |          |       |       |       |       |       |       |
| One Time             | Sampling Bata                                  |          |          |       |       |       |       |       |       |
| Wait Time[sec]       | Sampling Kate J 1000sps                        | NG       | A352 %   |       |       |       |       |       |       |
| A 0                  | Filter 👸 FIR Kaiser TAP512 fc=460              | Err      | Lost     | X_EXI | Y_EXI | Z_EXI | X_ALM | Y_ALM | Z_ALM |
| Meas Time[sec]       | ľ                                              | 0        |          |       |       |       |       |       |       |
| / 1000               |                                                | NG       | A352 1/2 |       |       |       |       |       |       |
| Elapsed Time[sec]    |                                                | Err      | Lost     | X_EXI | Y_EXI | Z_EXI | X_ALM | Y_ALM | Z_ALM |
| 0                    |                                                | 0        |          |       |       |       |       |       |       |

- Note) If you change the settings in step ① after step ②, the settings will be unset and the "Setting" button will turn OFF. Click the "Setting" button again to configure the settings.
- Note) The above settings are retained when exiting the software, and the settings are reflected at the next startup.

# 3.6.2. Log Data and Graph Display Settings

Click the "Save & Graph" tab, and set each item that belongs to the Save, Graph, and FFT categories.

| 🤣 Vibration Logger Ver.1.0  | 11                                            | - 0                                          | × |
|-----------------------------|-----------------------------------------------|----------------------------------------------|---|
| File(F) Tool(T) Help(H)     |                                               |                                              |   |
| Vibration Log               | gger                                          |                                              |   |
|                             | Sensor Setting Save&Graph Schedule            | Sensor Status                                |   |
| Find                        | Save                                          | NG A352 1/2                                  | ^ |
|                             | Raw AvgRms FFT                                | Err Lost X_EXI Y_EXI Z_EXI X_ALM Y_ALM Z_ALM |   |
| Setting                     |                                               |                                              |   |
| START                       | Path                                          | NG A352 1/2                                  |   |
| 50740                       | 🖁 C:¥EPSON¥Vibration Logger 🛛 🗁               | Err Lost X_EXI Y_EXI Z_EXI X_ALM Y_ALM Z_ALM |   |
| Meas Mode                   | Graph                                         |                                              |   |
| One Time                    | Raw AvgRms FFT                                | NG A352 1                                    |   |
| Wait Time[sec]              |                                               | Err Lost X_EXI Y_EXI Z_EXI X_ALM Y_ALM Z_ALM |   |
| 0<br>Mass Time[sec]         |                                               |                                              |   |
| 1000                        | ++1                                           | NG A352 1/2                                  |   |
| Elapsed Time[sec]           | No. of Samples FFI Category                   | Err Lost X_EXI Y_EXI Z_EXI X_ALM Y_ALM Z_ALM |   |
| 0                           | Joise granpitudespectrum                      |                                              | ~ |
| Copyright (c) 2022 Seiko Ep | son Corporation. All Rices s Reserved.        |                                              | _ |
| opyright (c) 2022 Nationa   | I Instruments Corporatio All Rights Reserved. |                                              |   |

#### Save

"Raw" : Save the sensor output raw data to a csv file.

"AvgRms" : Calculate average per second and RMS data based on the raw data and save them to a csv file.

"FFT" : Calculate FFT amplitude spectrum based on the raw data and save it to a csv file. Only the latest spectrum calculated just before the end of measurement is stored.

"Path" : Specify the csv files saving folder.

### Graph

"Raw" : The sensor output raw data is displayed in a graph (Raw Graph).

"AvgRms" : Calculated average per second and RMS data based on the raw data are displayed in a graph (AvgRms Graph).

"FFT" : Calculated FFT amplitude spectrum based on the raw data is displayed in a graph (FFT Graph).

### FFT

"No. of Samples" : Select the number of samples for FFT calculation from the following options. [ 1024, 2048, 4096, 8192, 16384, 32768, 65536, 131072, 262144, 524288 ]

"FFT Category": Select the FFT category from the following options. [ Amplitude Spectrum, Power Spectrum, Amplitude Spectral Density, Power Spectral Density ]

Note) The above settings are retained when exiting the software, and the settings are reflected at the next startup.

### 3.6.3. Measurement Mode and Sequence Settings

Configure the measurement mode and sequence, and set the time for scheduled measurement.

"Meas Mode" : Select the measurement mode (One Time: One time measurement, Schedule: Scheduled measurement). "Wait Time" : Set the wait time (in seconds) from clicking the "START" button to beginning the measurement. "Meas Time" : Set the duration (in seconds) of the measurement.

| Vibration Logge<br>File(F) Tool(T) H          | (er. 1.0. 1<br>x(H)                                 |                                                   |   |           |        |       |       |       |       | -     |       | × |
|-----------------------------------------------|-----------------------------------------------------|---------------------------------------------------|---|-----------|--------|-------|-------|-------|-------|-------|-------|---|
| Vibration                                     | ogger                                               |                                                   |   |           |        |       |       |       |       |       |       |   |
|                                               | Sensor Settin                                       | g Save&Graph Schedule                             |   | Sensor St | atus   |       |       |       |       |       |       |   |
| Find                                          |                                                     | hh : mm                                           |   |           | A352 % |       |       |       |       |       |       | ^ |
|                                               | Read                                                | 00 : 00 Add                                       |   | Err       | Lost   | X_EXI | Y_EXI | Z_EXI | X_ALM | Y_ALM | Z_ALM | - |
| Setting                                       | S                                                   | itartTime ( hh : mm )                             | _ | 0         |        |       |       |       |       |       |       |   |
| START                                         | 1                                                   | 08 : 20 delete                                    | ^ |           | A352 % |       |       |       |       |       |       |   |
|                                               | 그                                                   | 14 : 45 delete                                    |   | Err       | Lost   | X_EXI | Y_EXI | Z_EXI | X_ALM | Y_ALM | Z_ALM | - |
| Meas Mode                                     | _                                                   | 14 45 delete                                      |   | 0         |        |       |       |       |       |       |       |   |
| One Time                                      | -                                                   | 21 : 10 delete                                    |   |           | A352 🖌 |       |       |       |       |       |       |   |
| Wait Time[sec]                                |                                                     |                                                   |   | Err       | Lost   | X_EXI | Y_EXI | Z_EXI | X_ALM | Y_ALM | Z_ALM | ~ |
| Meas Time[sec]                                |                                                     | delete                                            |   |           |        |       |       |       |       |       |       |   |
| 1000                                          |                                                     | 00 : 00 delete                                    |   | NG        | A352 % |       |       |       |       |       |       |   |
| Elapsed Time[se                               | ec]                                                 |                                                   |   | Err       | Lost   | X_EXI | Y_EXI | Z_EXI | X_ALM | Y_ALM | Z_ALM | - |
| 0                                             |                                                     | delete                                            | ¥ |           |        |       |       |       |       |       |       | ~ |
| Copyright (c) 2022 Se<br>Copyright (c) 2022 N | eiko Epson Corporation.<br>ational Instruments Corp | l Rights Reserved.<br>ation. All Rights Reserved. |   |           |        |       |       |       |       |       |       |   |

## Schedule

.

Set the times for scheduled measurement. Settings can be made in either of the following 1) or 2).

- 1) Enter the time in 24-hour format as "hh : mm" and click the "Add" button to add it to the time list.
- 2) Prepare a csv file with the times entered in the "hh:mm" format in advance, and click the "Read" button to add the contents of the csv file to the time list at once.

See "ScheduledMeas.csv" file in the installation folder for a sample csv file.

|   | Α | В  | С | D | E | F |
|---|---|----|---|---|---|---|
| 1 | 0 | 0  |   |   |   |   |
| 2 | 0 | 5  |   |   |   |   |
| 3 | 0 | 10 |   |   |   |   |
| 4 | 0 | 15 |   |   |   |   |
| 5 | 0 | 20 |   |   |   |   |
| 6 | 0 | 25 |   |   |   |   |
| 7 | 0 | 30 |   |   |   |   |

Note) For Preparing a CSV file, there is a restriction on the start time must be in 5minute increments.

- Note) Actual measurements are performed based on the PC time clock. The number of samples collected may vary from measurement to measurement and from sensor to sensor.
- Note) The above settings are retained when exiting the software, and the settings are reflected at the next startup.

# 3.7. Measurement

## 3.7.1. Start Measurement

Click the "START" button to start the measurement. During the measurement, the software works as follows.

- The "START" label changes to "STOP", and the yellow blinks repeatedly.
- The elapsed time and sensor status are displayed.
- According to the setting conditions, a graph of the measurement data are plotted, and saved to a csv file.

| <ul> <li>Vibration Logger Ver.1.0.1</li> <li>File(F) Tool(T) Help(H)</li> </ul> |                                                                                     |                                                                                                    |                 | - 🗆 X               |                                                                 |
|---------------------------------------------------------------------------------|-------------------------------------------------------------------------------------|----------------------------------------------------------------------------------------------------|-----------------|---------------------|-----------------------------------------------------------------|
| Vibration Log                                                                   | ger                                                                                 |                                                                                                    |                 |                     |                                                                 |
| Find 1                                                                          | Sensor Setting Save&Graph Schedule                                                  | Sensor Status                                                                                      | W0000074        | 2022/03/02 13:02:06 | Sensor Status *1                                                |
| Setting                                                                         | A342 COMPORT Senarro.                                                               | Err Lost X_EXI<br>0 0 0                                                                            | Y_EXI Z_EXI X_X | ALM Y_ALM Z_ALM     | Updates the sensor status information every second.             |
| STOP                                                                            | A352 %                                                                              | NG A352 ½<br>Err Lost X_EXI                                                                        | Y_EXI Z_EXI X_A | alm Y_ALM Z_ALM     | [ Err ] : Communication error                                   |
| Meas Mode One Time Wait Time[sec]                                               | A352 1/2 V<br>A352 1/2 V                                                            | NG A352 %                                                                                          |                 | 0                   | [Lost]: Packet lost *2                                          |
| 0<br>Meas Time[sec]                                                             |                                                                                     | Err Lost X_EXI                                                                                     | Y_EXI Z_EXI X_J | ALM Y_ALM Z_ALM     | [X_EXI, Y_EXI, Z_EXI]:<br>Structural Resonance                  |
| Elapsed Time[sec]                                                               | A352 1%                                                                             | NG         A352         ½           Err         Lost         X_EXI           0         0         0 | Y_EXI Z_EXI X_A | ALM Y_ALM Z_ALM     | Warning (FLAG Reg.)                                             |
| Copyright (c)<br>Copyright (c)<br>2 National In                                 | n Corporation. All Rights Reserved.<br>nstruments Corporation. All Rights Reserved. | p - 7 - 9                                                                                          | 7 7 7           | ~                   | [ X_ALM, Y_ALM, Z_ALM ] :<br>Threshold Detection (FLAG<br>Reg.) |

The elapsed time (in seconds) from the start of measurement is displayed.

- All statuses are reset to zero at the start of measurement, and then the number of flag-raising is counted (one exception: Err status is not reset to zero during scheduled measurement).
- \*2) Increment values in each packet are monitored.

# 3.7.2. End Measurement

Click the "STOP" button to end the measurement. The button label changes to "START" and the indicator turns green. All plot windows are closed, and the measurement data saving is terminated.

| ibration I c      | ader   |         |                    |        |                                  |       |       |       |       |            |       |
|-------------------|--------|---------|--------------------|--------|----------------------------------|-------|-------|-------|-------|------------|-------|
|                   | Sensor | Setting | Save&Graph Schedul | Sensor | Status                           |       |       |       |       |            |       |
| Find              | Type   | СОМІ    | Port Serial No.    | ОК     | A342 <sup>1</sup> / <sub>6</sub> | COM4  | Woo   | 00074 | 2022  | /03/02 13: | 03:38 |
| Satting           | A342   | K COM4  | W0000074           | Err    | Lost                             | X_EXI | Y_EXI | Z_EXI | X_ALM | Y_ALM      | Z_ALM |
| Setting           | A352   | ľ2      | V                  |        | Jora L                           |       |       | 10    |       | 10         |       |
| START             | A352   | 1%      |                    | Err    | Lost                             | X_EXI | Y_EXI | Z_EXI | X_ALM | Y_ALM      | Z_ALM |
| Meas Mode         | A352   | I.      | v                  | 0      |                                  |       |       |       |       |            |       |
| One Time          | A352   | 1%      | v                  | NG     | A352 %                           |       |       |       |       |            |       |
| 0                 | A352   | 1/2     |                    | Err    | Lost<br>0                        | X_EXI | Y_EXI | Z_EXI | X_ALM | Y_ALM      | Z_ALM |
| Meas Time[sec]    | A352   | 12      |                    |        | A352 4                           |       | -     |       |       |            |       |
| Elapsed Time[sec] | A352   | L       |                    | Err    | Lost                             | X_EXI | Y_EXI | Z_EXI | X_ALM | Y_ALM      | Z_ALM |
| 175               |        | 1:0     |                    | 0      |                                  |       |       |       |       |            |       |

# 3.7.3. Graph Windows

Functions of each graph window are described below.

# 1) RawGraph

### XYZ / X / Y / Z / Temperature

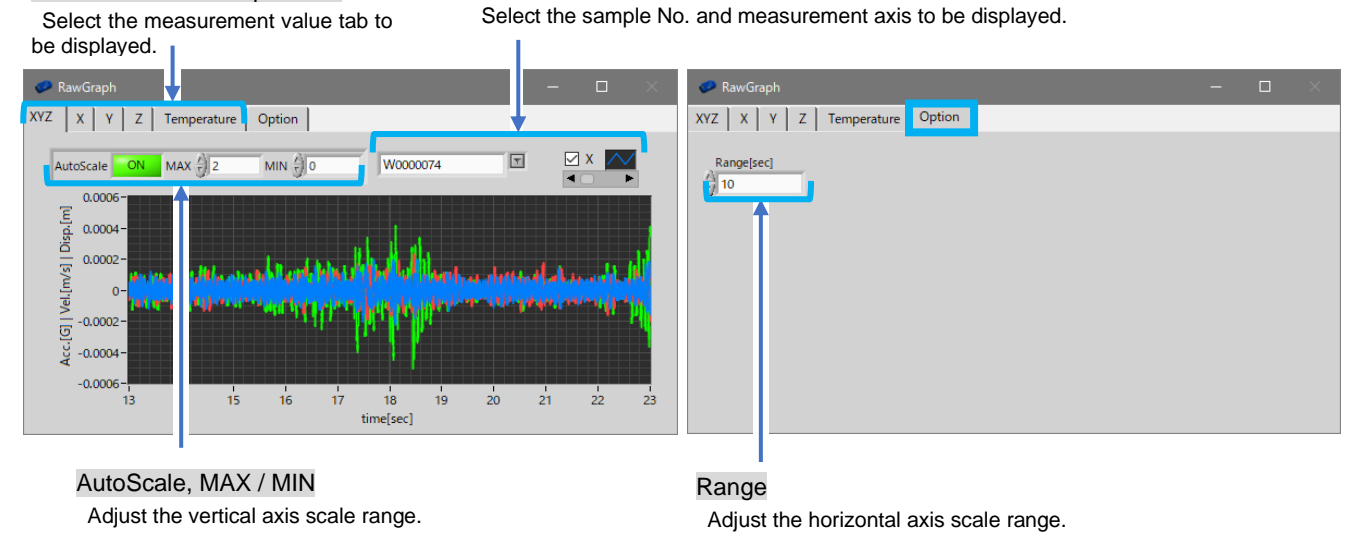

Note) If the sampling interval is longer than the time range of the horizontal axis, measured values are not plotted in the graph.

# 2) AvgRmsGraph

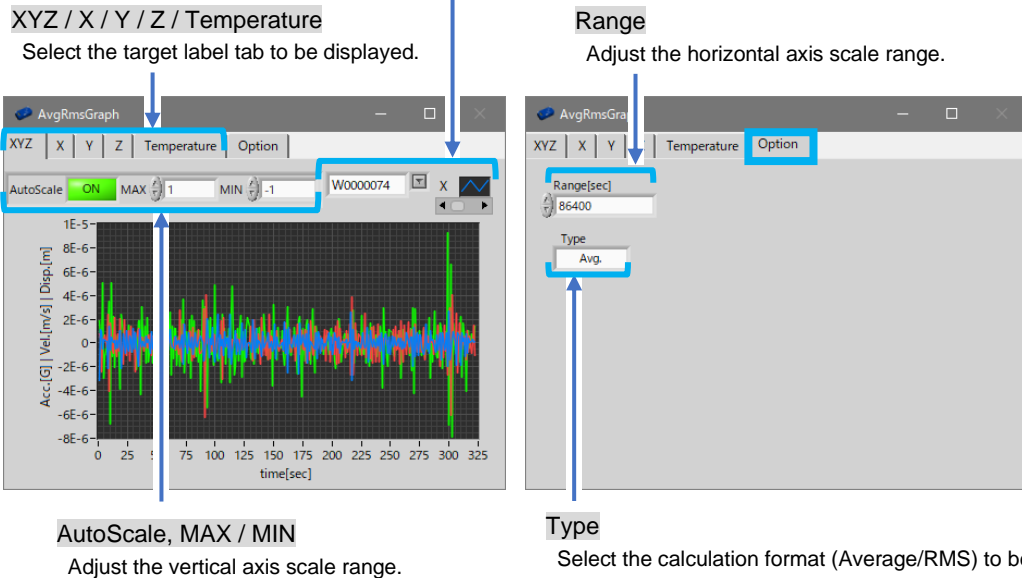

Select the sensor No. and measurement axis to be displayed.

Select the calculation format (Average/RMS) to be displayed.

# 3) FFT Graph

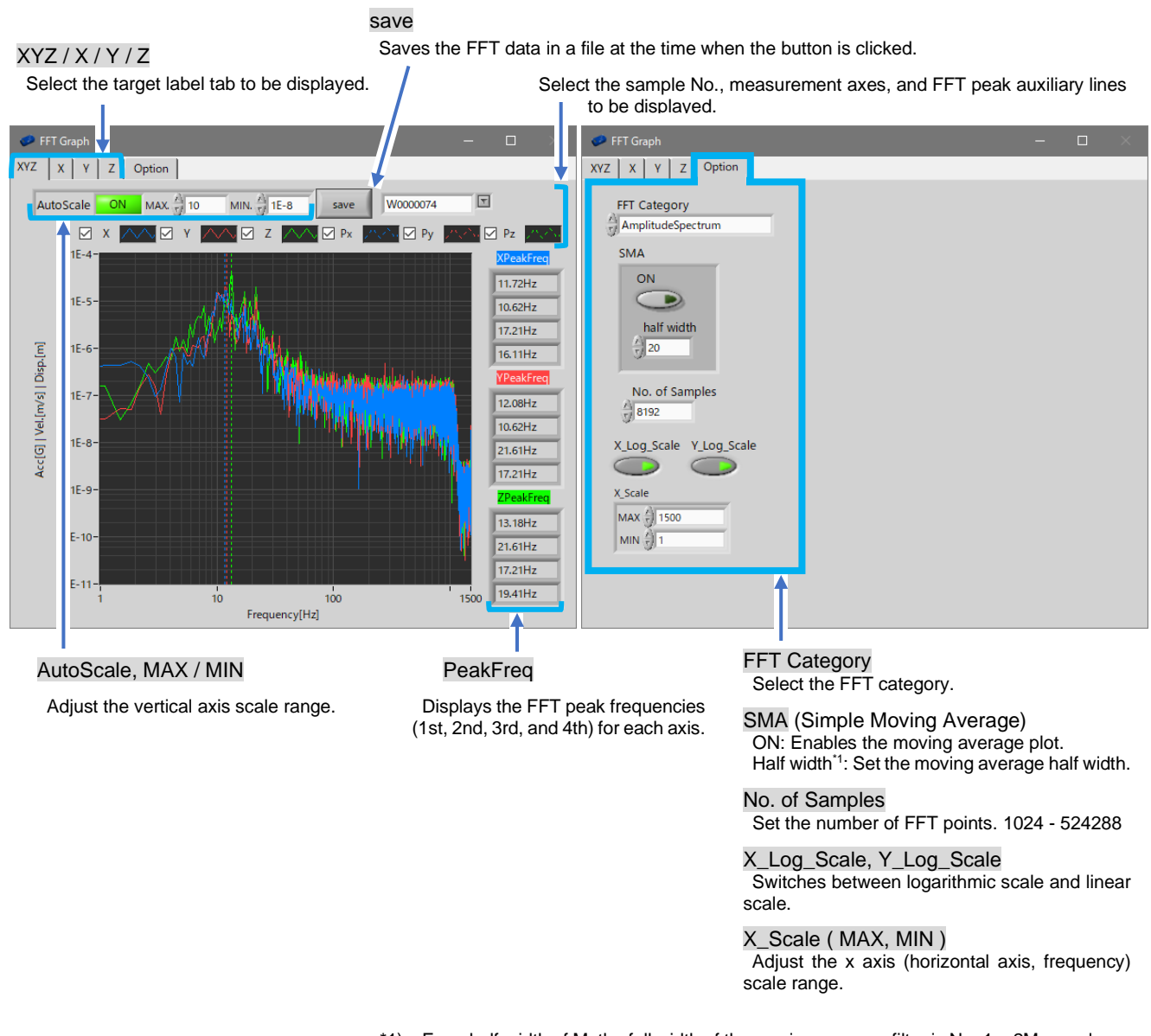

\*1) For a half-width of M, the full width of the moving-average filter is N = 1 + 2M samples. Therefore, the full width N is always an odd number of samples.

# 3.8. CSV File Data Format

## 3.8.1. Data Delimiter and Decimal Separator

Click "CSV Config" in the "Tool" menu, and select the data Delimiter and decimal separator.

| 🥏 Vibration Logger Ver.1.0.1                                         |                                                                                 |              |                                  |         |         |       |       | -     |       | × |
|----------------------------------------------------------------------|---------------------------------------------------------------------------------|--------------|----------------------------------|---------|---------|-------|-------|-------|-------|---|
| File(F) Tool(T) Help(H)                                              |                                                                                 |              |                                  |         |         |       |       |       |       |   |
| Vib Status(O)                                                        | Ctrl+O                                                                          |              |                                  |         |         |       |       |       |       |   |
| SerialPort Config(S)                                                 | . Ctrl+S                                                                        |              |                                  |         |         |       |       |       |       |   |
| CSV Config(C)                                                        | Ctrl+C ng Save&Graph Schedule                                                   | Sensor S     | tatus                            |         |         |       |       |       |       |   |
| Find                                                                 | Type COM Port Serial No.                                                        | NG           | A352 %                           |         |         |       |       |       |       | ^ |
| Sotting                                                              | A352 1/2 -                                                                      | Err          | Lost                             | X_EXI   | Y_EXI   | Z_EXI | X_ALM | Y_ALM | Z_ALM |   |
| Setting                                                              | A352 I                                                                          |              | Lance L                          |         |         |       |       |       |       | - |
| START                                                                | A352 4                                                                          | NG           | Lost                             | X_EXI   | Y_EXI   | Z_EXI | X_ALM | Y_ALM | Z_ALM |   |
| Meas Mode                                                            | A352 4                                                                          | 0            |                                  |         |         |       |       |       |       |   |
| One Time<br>Wait Time[sec]                                           | A352 🔓 💌                                                                        | NG           | A352 <sup>1</sup> / <sub>0</sub> |         |         |       |       |       |       |   |
| 0                                                                    | A352 %                                                                          | Err          | Lost                             | O X_EXI | Y_EXI   | Z_EXI | X_ALM | V_ALM | Z_ALM |   |
| 1000                                                                 | A352 4                                                                          | NG           | A352 <sup>1</sup> / <sub>8</sub> |         |         |       |       |       |       | - |
| Elapsed Time[sec]                                                    | A252 I/                                                                         | Err          | Lost                             | X_EXI   | Y_EXI   | Z_EXI | X_ALM | Y_ALM | Z_ALM |   |
| 0                                                                    |                                                                                 | 0            |                                  |         |         |       |       |       |       | ~ |
| Copyright (c) 2022 Seiko Epson (<br>Copyright (c) 2022 National Inst | Corporation. All Rights Reserved.<br>truments Corporation. All Rights Reserved. |              |                                  |         |         |       |       |       |       |   |
| CSV Config                                                           |                                                                                 |              |                                  |         |         |       |       |       |       |   |
| Delimiter                                                            | - Delimiter                                                                     |              |                                  |         |         |       |       |       |       |   |
| Semicolon(;)                                                         | Select the data da                                                              | limitor      |                                  |         |         |       |       |       |       |   |
| φ                                                                    |                                                                                 |              |                                  |         | ام ما م | / \1  |       |       |       |   |
| Decimal Separator<br>Comma(,)                                        | [Comma (, ), Tar                                                                | 5 ( \t ), Se | emicolor                         | 1(;), Р | erioa   | (.)]  |       |       |       |   |
|                                                                      | Decimal Separato                                                                | or           |                                  |         |         |       |       |       |       |   |
|                                                                      |                                                                                 | noroto-      |                                  |         |         |       |       |       |       |   |
|                                                                      | Select the data se                                                              | eparator.    |                                  |         |         |       |       |       |       |   |
| OK Cancel                                                            | [ Period ( . ), Com                                                             | ıma ( , ) ]  |                                  |         |         |       |       |       |       |   |

# 3.8.2. Header Specifications for Generated csv Files

Header specifications for each csv file (Raw, AvgRms, FFT) generated upon one-time and scheduled measurements are described below.

The header specifications are also described in the "Header.xlsx" file in the installation folder.

### 1) One Time Measurement

#### 1-1) Raw Data

Below describes the csv file data format that is generated when the "Raw" button in the "Save & Graph" tab is enabled.

File name: A342\_xxxxxxx(S/N)\_COMxx\_yymmdd\_hhmm.csv

1st column: Sampling index number 2nd column: Increment value for each sampling. 3rd column: Temperature value of the built-in temperature sensor. 4th column: X-axis sensor output. <sup>\*1</sup> 5th column: Y-axis sensor output. <sup>\*1</sup> 6th column: Z-axis sensor output. <sup>\*1</sup> 7th column: Flag register value of the sensor.

\*1) The unit corresponds to the output physical quantity (G, m/s, m) configured.

| index | counter | temp.<br>[℃] | X<br>[G   m/s   m] | Y<br>[G   m/s   m] | Z<br>[G   m/s   m] | flag |
|-------|---------|--------------|--------------------|--------------------|--------------------|------|
| 0     | 1       | 27.2213936   | 4.76837E-07        | 5.05447E-05        | -6.46114E-05       | 0    |
| 1     | 2       | 27.2213936   | 2.6226E-06         | 5.19753E-05        | -5.81741E-05       | 0    |
| 2     | 3       | 27.2213936   | 1.3113E-05         | 5.10216E-05        | -5.55515E-05       | 0    |
| 3     | 0       | 27.2213936   | 3.93391E-05        | 5.17368E-05        | -5.57899E-05       | 0    |
| 4     | 1       | 27.2213936   | 3.5286E-05         | 5.79357E-05        | -6.24657E-05       | 0    |
| 5     | 2       | 27.2213936   | 1.71661E-05        | 4.72069E-05        | -7.39098E-05       | 0    |

### 1-2) AvgRms Data per Second

Below describes the csv file data format that is generated when the "AvgRms" button in the "Save & Graph" tab is enabled.

#### File name: A342\_xxxxxx(S/N)\_COMxx\_AvgRms1s\_yymmdd\_hhmm.csv

1st column: Elapsed time (in seconds) from the start of measurement.

2nd column: Temperature value of the built-in temperature sensor.

3rd column: Average value of the X-axis sensor output. \*1

4th column: RMS value of the X-axis sensor output. \*1

5th column: Maximum absolute value of the X-axis sensor output. \*1

6th column: Crest factor (CF = | Max | / RMS) of the X-axis sensor output. \*1

7th column: Average value of the Y-axis sensor output. \*1

8th column: RMS value of the Y-axis sensor output.  $^{^{\star\!1}}$ 

9th column: Maximum absolute value of the Y-axis sensor output. \*1

10th column: Crest factor (CF = | Max | / RMS) of the Y-axis sensor output. \*1

11th column: Average value of the Z-axis sensor output. \*1

12th column: RMS value of the Z-axis sensor output. \*1

13th column: Maximum absolute value of the Z-axis sensor output. \*1

14th column: Crest factor (CF = | Max | / RMS) of the Z-axis sensor output. <sup>\*1</sup>

\*1) The unit corresponds to the output physical quantity (G, m/s, m) configured.

| time  | temp.    | X Avg    | X Rms    | X  Max   | X CF     | Y Avg    | Y Rms    | Y Max    | Y CF     | Z Avg    | Z Rms    | Z Max    | Z CF     |
|-------|----------|----------|----------|----------|----------|----------|----------|----------|----------|----------|----------|----------|----------|
| [sec] | [℃]      | [*]      | [*]      | [*]      | [*]      | [*]      | [*]      | [*]      | [*]      | [*]      | [*]      | [*]      | [*]      |
| 1     | 27.22139 | -2.9E-06 | 7.14E-05 | 0.000189 | 2.652    | 1.68E-06 | 4.45E-05 | 0.000112 | 2.505349 | 2.73E-06 | 8.27E-05 | 0.000331 | 4.005779 |
| 2     | 27.22139 | 8.12E-07 | 3.92E-05 | 0.000122 | 3.112849 | -9.8E-07 | 6.55E-05 | 0.00017  | 2.597251 | -4.3E-06 | 8.69E-05 | 0.000216 | 2.486008 |
| 3     | 27.22139 | 2.1E-06  | 3.41E-05 | 0.000111 | 3.266582 | -1.2E-06 | 5.27E-05 | 0.000179 | 3.393906 | 1.65E-06 | 6.76E-05 | 0.000167 | 2.475046 |
| 4     | 27.22139 | -1.5E-06 | 3.39E-05 | 0.000104 | 3.071316 | 1.18E-06 | 4.32E-05 | 0.000134 | 3.102103 | -1.1E-06 | 8.86E-05 | 0.000277 | 3.121088 |
| 5     | 27.22139 | 1.28E-06 | 3.39E-05 | 0.000142 | 4.20167  | -1.3E-06 | 5.45E-05 | 0.000148 | 2.707514 | 2.61E-06 | 0.000146 | 0.00037  | 2.532496 |

### 1-3) FFT Data

Below describes the csv file data format that is generated when the "FFT" button in the "Save & Graph" tab is enabled.

#### File name: A342\_xxxxxxx(S/N)\_COMxx\_AS/PS/ASD/PSD<sup>\*1</sup>\_yymmdd\_hhmm.csv

1st column: Frequency index. 2nd column: FFT amplitude of the X-axis sensor output. <sup>\*2</sup> 3rd column: FFT amplitude of the Y-axis sensor output. <sup>\*2</sup> 4th column: FFT amplitude of the Z-axis sensor output. <sup>\*2</sup>

\*1) AS: Amplitude Spectrum, PS: Power Spectrum, ASD: Amplitude Spectral Density, PSD: Power Spectral Density.
\*2) Corresponding Units; AS: (G, ms, m/s), PS: (G, ms, m/s)<sup>2</sup>, ASD: (G, ms, m/s)/√Hz, PSD: (G, ms, m/s)<sup>2</sup>/Hz.

| Freq     | Х        | Y        | Z        |
|----------|----------|----------|----------|
| [Hz]     | [*]      | [*]      | [*]      |
| 0.732422 | 9.16E-07 | 1E-06    | 7.36E-07 |
| 1.464844 | 1.19E-06 | 9.58E-07 | 9.34E-07 |
| 2.197266 | 1.15E-06 | 6.49E-07 | 7.73E-07 |
| 2.929688 | 2.01E-06 | 7.7E-07  | 9.78E-07 |

# 2) Scheduled Measurement

### 2-1) Raw Data

Same as the RAW data format for the one time measurement.

#### 2-2) AvgRms Data per Second

Same as the AvgRms data format for the one time measurement.

#### 2-3) AvgRms Data for Each Scheduled Measurement

Below describes the csv file data format that is generated when the "AvgRms" button in the "Save & Graph" tab is enabled.

For the outputs of all sensor X/Y/Z axes, the respective average values and RMS data over the measurement time for each scheduled measurement are saved. A new csv file is created when scheduled measurements are performed across the month.

#### File name: AllSensors\_AvgRms\_yymm.csv

1st column: Start time of each scheduled measurement. 2nd column: Temperature value of the built-in temperature sensor. 3rd column: Average value of the X-axis sensor output over the measurement time. \*1 4th column: RMS value of the X-axis sensor output over the measurement time. \*1 5th column: Maximum absolute value of the X-axis sensor output over the measurement time. \*1 6th column: Crest factor (CF = | Max | / RMS) of the X-axis sensor output. \*1 7th column: Average value of the Y-axis sensor output over the measurement time. \*1 8th column: RMS value of the Y-axis sensor output over the measurement time. \*1 9th column: Maximum absolute value of the Y-axis sensor output over the measurement time. \*1 10th column: Crest factor (CF = | Max | / RMS) of the Y-axis sensor output. \*1 11th column: Average value of the Z-axis sensor output over the measurement time. \*1 12th column: RMS value of the Z-axis sensor output over the measurement time. \*1 13th column: Maximum absolute value of the Z-axis sensor output over the measurement time. \*1 13th column: Crest factor (CF = | Max | / RMS) of the Z-axis sensor output over the measurement time. \*1 13th column: RMS value of the Z-axis sensor output over the measurement time. \*1 13th column: Crest factor (CF = | Max | / RMS) of the Z-axis sensor output over the measurement time. \*1 13th column: Maximum absolute value of the Z-axis sensor output over the measurement time. \*1 15th column: Crest factor (CF = | Max | / RMS) of the Z-axis sensor output. \*1

\*1) The unit corresponds to the output physical quantity (G, m/s, m) configured.

| Data             | temp.    | X Avg    | X Rms    | X  Max   | X CF     | Y Avg    | Y Rms    | Y  Max   | Y CF     | Z Avg    | Z Rms    | Z  Max   | Z CF     |
|------------------|----------|----------|----------|----------|----------|----------|----------|----------|----------|----------|----------|----------|----------|
| Date             | [℃]      | [*]      | [*]      | [*]      | [*]      | [*]      | [*]      | [*]      | [*]      | [*]      | [*]      | [*]      | [*]      |
| 2021/12/21 15:35 | 28.19209 | -8.7E-08 | 3.36E-05 | 0.000123 | 3.658382 | 2.02E-07 | 4.67E-05 | 0.000191 | 4.09287  | 6.31E-09 | 8.2E-05  | 0.000296 | 3.608631 |
| 2021/12/21 15:40 | 27.36624 | -1.5E-07 | 3.47E-05 | 0.000121 | 3.489971 | -7.7E-08 | 4.62E-05 | 0.000158 | 3.42023  | 3.89E-07 | 6.66E-05 | 0.000214 | 3.219931 |
| 2021/12/21 15:45 | 27.22139 | -7.3E-08 | 3.37E-05 | 0.000127 | 3.778102 | -1.1E-07 | 4.34E-05 | 0.000155 | 3.572203 | 5.62E-08 | 7.2E-05  | 0.000303 | 4.207293 |
| 2021/12/21 15:50 | 27.22139 | -1.2E-07 | 3.58E-05 | 0.000133 | 3.703765 | -4.3E-08 | 4.55E-05 | 0.000159 | 3.496568 | 3.48E-07 | 7.8E-05  | 0.000266 | 3.406786 |

### 2-4) FFT Data

Below describes the csv file data format that is generated when the "FFT" button in the "Save & Graph" tab is enabled.

CSV files are generated for each axis. A new csv file is created when scheduled measurements are performed across the month.

File names: A342\_xxxxxxx(S/N)\_COMxx\_AS/PS/ASD/PSD<sup>\*1</sup>\_X\_yymm.csv

### A342\_xxxxxxx(S/N)\_COMxx\_AS/PS/ASD/PSD<sup>\*1</sup>\_Y\_yymm.csv

## A342\_xxxxxxx(S/N)\_COMxx\_AS/PS/ASD/PSD\*1\_Z\_yymm.csv

1st column: Frequency index.

2nd column: FFT amplitude of the sensor X- (Y-, Z-) axis output for the 1st scheduled measurement. <sup>\*2</sup> 3rd column: FFT amplitude of the sensor X- (Y-, Z-) axis output for the 2nd scheduled measurement. <sup>\*2</sup> 4th column: FFT amplitude of the sensor X- (Y-, Z-) axis output for the 3rd scheduled measurement. <sup>\*2</sup> 5th column: FFT amplitude of the sensor X- (Y-, Z-) axis output for the 4th scheduled measurement. <sup>\*2</sup> 6th column onwards: A column is appended each time a scheduled measurement is performed.

\*1) AS: Amplitude Spectrum, PS: Power Spectrum, ASD: Amplitude Spectral Density, PSD: Power Spectral Density.
\*2) Corresponding units; AS: (G, ms, m/s), PS: (G, ms, m/s)<sup>2</sup>, ASD: (G, ms, m/s)/√Hz, PSD: (G, ms, m/s)<sup>2</sup>/Hz.

| Freq        | 1st scheduled  | 2nd scheduled  | 3rd scheduled  | 4th scheduled  |
|-------------|----------------|----------------|----------------|----------------|
|             | measurement    | measurement    | measurement    | measurement    |
| [HZ]        | [*]            | [*]            | [*]            | [*]            |
| Freq(Hz)    | 2022/3/1 17:25 | 2022/3/1 17:30 | 2022/3/1 17:35 | 2022/3/1 17:40 |
| 0.018310547 | 0.000166625    | 0.000126593    | 9.15051E-05    | 0.000177917    |
| 0.036621094 | 9.01086E-05    | 7.57014E-05    | 6.92058E-05    | 0.000102031    |
| 0.054931641 | 4.46601E-05    | 5.20665E-05    | 5.62734E-05    | 4.66004E-05    |
| 0.073242188 | 3.43613E-05    | 3.5862E-05     | 3.88898E-05    | 3.32815E-05    |
| 0.091552734 | 2.31789E-05    | 2.0644E-05     | 2.242E-05      | 2.03556E-05    |
| 0.109863281 | 1.31738E-05    | 1.022E-05      | 1.11681E-05    | 1.08793E-05    |
| 0.128173828 | 6.20142E-06    | 6.01953E-06    | 7.09303E-06    | 6.2684E-06     |
|             |                |                |                |                |

# 4. Evaluation System Configuration Examples

The followings are system configuration examples when connecting the sensors to a PC. Please contact us for EPSON accessories or prepare other manufacturer's accessories by customers.

Accessories marked "Required" in the tables are required to be used. Accessories listed as "Optional" are to be prepared when necessary.

Although the accessories listed have been tested by Epson, they are not guaranteed to work since they are affected by the actual PC specifications.

# 4.1. A352AD1 / A342VD1

# 4.1.1. Evaluation System Configuration Example

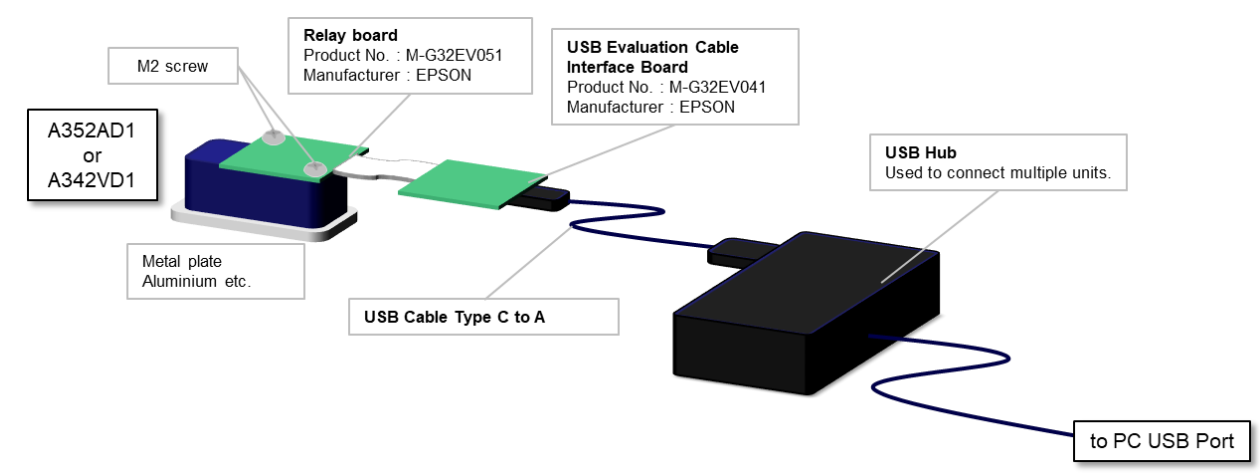

# 4.1.2. Table of Accessories

| Accessories Tested<br>(model number / manufacturer)                                                                     | Use Case / Remarks                                                                                                    |
|----------------------------------------------------------------------------------------------------|----------------------------------------------------------------------------------------------------|
| Relay Board for EPSON<br>Accelerometer / IMU<br>Product No.: M-G32EV051<br>Manufacturer: EPSON                          | <ul> <li>Optional</li> <li>Recommended when the vibration of the USB cable affects measurements.</li> <li>Recommended when measuring small vibration.</li> </ul>                                                                                                    |
| USB Evaluation Cable Interface Board<br>for EPSON IMU / Accelerometer<br>Product No.: M-G32EV041<br>Manufacturer: EPSON | <ul> <li>Required</li> <li>Convert the sensor output interface (UART) to USB.</li> <li>A dedicated driver may be required to connect to a PC. Please install it in accordance with the enclosed manual.</li> </ul>                                                                                                    |
| USB Cable Type C to A (USB 2.0)                                                                                         | <ul> <li>Required</li> <li>Standard USB cables can be used.</li> <li>The maximum cable length for USB 2.0 is 5 m.</li> <li>A repeater cable may be used to extend the cable length. However, this is not recommended as it may degrade the communication quality.</li> <li>If more than 5m cable length is required, the configuration using the A552AR1 and A542VR1 (Section 4.1.3) is recommended.</li> </ul>                                            |
| USB Hub (USB 2.0)                                                                                                    | <ul> <li>Optional</li> <li>Prepare a USB hub when connecting multiple sensors.</li> <li>A general USB Hub can be used.</li> </ul>                                                                                                    |
| Metal Base Plate                                                                                                    | <ul> <li>Optional</li> <li>Co-tightening the sensor with M-G32EV051 or M-G32EV041 can reduce the influence of electrical noise.</li> <li>The sensor is designed to be mounted on a cabinet; however, evaluation can be simplified by preparing a metal base plate.</li> <li>Please prepare the metal plate by customers considering the shape of the sensor and the cabinet.</li> <li>Use the M2 screws supplied with M-G32EV051 or M-G32EV041.</li> </ul> |

# 4.2. A552AR1 / A542VR1

# 4.2.1. Evaluation System Configuration Example

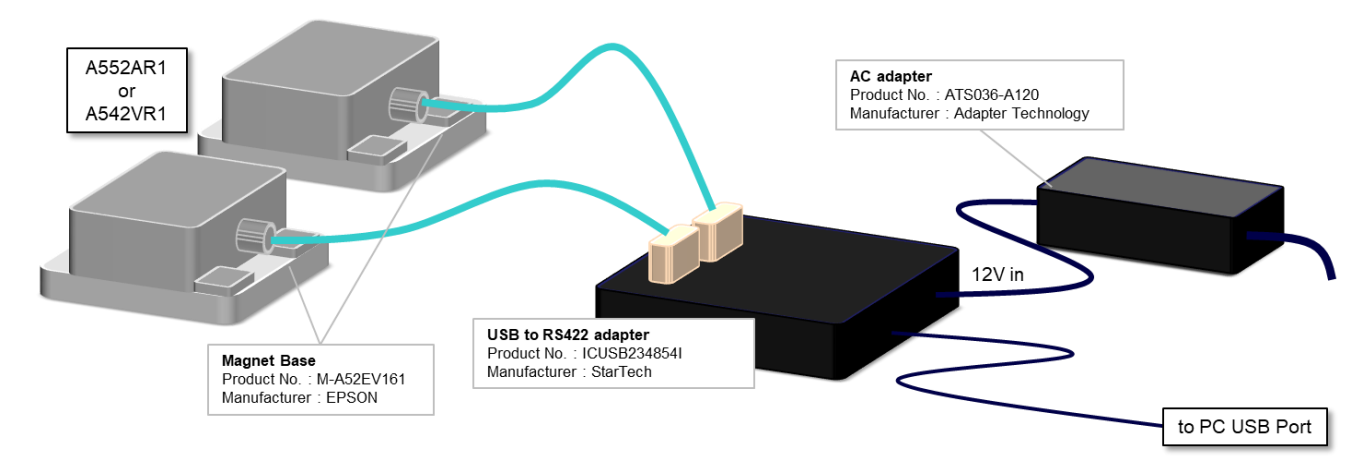

# 4.2.2. Cable Connection Configuration Example

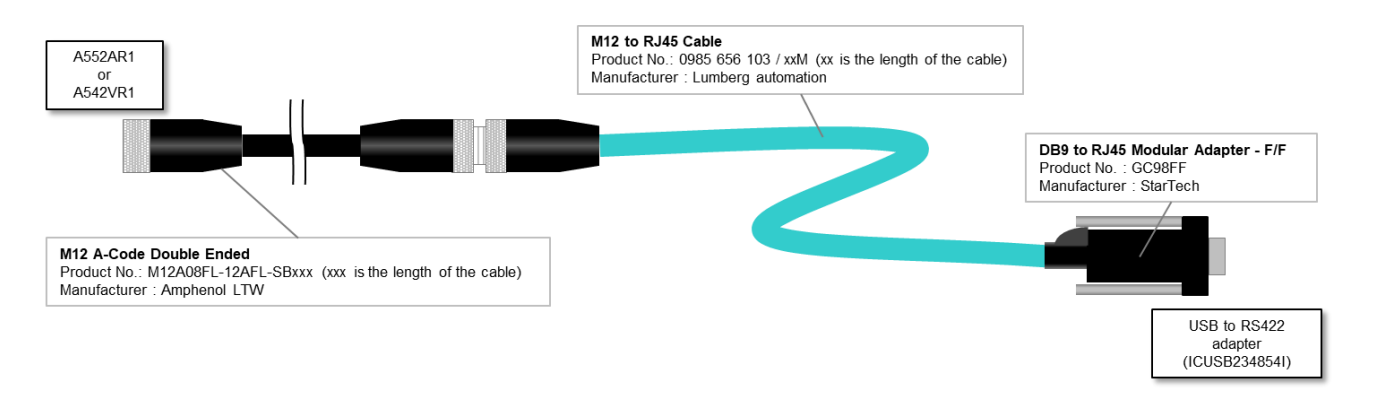

# 4.2.3. Table of Accessories

| Accessories Tested<br>(model number / manufacturer)                                                               | Use Cases / Remarks                                                                                                    |
|----------------------------------------------------------------------------------------------------|----------------------------------------------------------------------------------------------------|
| USB to RS422 Adapter<br>Product No.: ICUSB234854I<br>Manufacturer: StarTech                                       | <ul> <li>Required</li> <li>Convert the sensor output interface (RS422) to USB.</li> <li>Up to four sensors can be connected with this product.</li> <li>A dedicated driver may be required to connect to a PC. Please install it in accordance with the enclosed manual.</li> <li>Settings for communication mode, power supply, and termination are required. Please follow the product manual before connecting sensors.</li> </ul> |
| <b>AC Adapter</b><br>Product No.: ATS036-A120<br>Manufacturer: Adapter Technology                                 | <ul> <li>Required</li> <li>For power supply to the sensor.</li> <li>The output voltage of this product is 12V.</li> </ul>                                                                                                    |
| M12 A-Code Double Ended<br>Product No.: M12A08FL-12AFL-SBxxx<br>(xxx: Cable length)<br>Manufacturer: Amphenol LTW | <ul> <li>Required</li> <li>This cable is used to convert an M12 male connector to an M12 female connector.</li> <li>Please refer to the manufacturer's website for the cable length.</li> </ul>                                                                                                    |

| M12 to RJ45 Cable<br>Product No.: 0985 656 103 / xxM<br>(xx: Cable length)<br>Manufacturer: Lumberg automation | <ul> <li>Required</li> <li>For connecting the sensor via RS422.</li> <li>Please refer to the manufacturer's website for the cable length</li> </ul>        |
|----------------------------------------------------------------------------------------------------|----------------------------------------------------------------------------------------------------|
| DB9 to RJ45 Modular Adapter - F/F<br>Product No.: GC98FF<br>Manufacturer: StarTech                             | <ul> <li>Required</li> <li>Convert a DB9 male connector into an RJ45 female connector.</li> </ul>                                                          |
| Magnet Base<br>Product No.: M-A52EV161<br>Manufacturer: EPSON                                                  | <ul> <li>Optional</li> <li>If the target cabinet is made of a magnetic material such as iron, this magnet base can be used to mount the sensor.</li> </ul> |

# 5. Contact

### AMERICA

#### **EPSON AMERICA, INC.**

Headquarter: 3131 Katella Ave. Los Alamitos, CA 90720, USA Phone: +1-800-463-7766

San Jose Office: 2860 Zanker Road, Suite 204, San Jose, CA 95134, U.S.A Phone: +1-800-463-7766

## **EUROPE**

# EPSON EUROPE ELECTRONICS GmbH

Riesstrasse 15, 80992 Munich, GERMANY Phone: +49-89-14005-0 FAX: +49-89-14005-110

# ASIA

#### EPSON (CHINA) CO., LTD.

4F, Tower 1 of China Central Place, 81 Jianguo Street, Chaoyang District, Beijing 100025 CHINA Phone: +86-400-810-9972 X ext.2 Mail EPSON\_MSM@ecc.epson.com.cm

#### **EPSON SINGAPORE PTE. LTD.**

438B Alexandra Road, Block B Alexandra TechnoPark, #04-01/04, Singapore 119968 Phone: +65-6586-5500

**EPSON TAIWAN TECHNOLOGY & TRADING LTD.** 15F, No.100, Song Ren Road, Taipei 110, TAIWAN Phone: +886-2-8786-6688 Fax: +886-2-8786-6660

#### EPSON KOREA Co., Ltd.

10F Posco Tower Yeoksam, Teheranro 134 Gangnam-gu, Seoul, 06235 KOREA Phone: +82-2-558-4270 Fax: +82-2-3420-6699

# JAPAN

SEIKO EPSON CORPORATION. MD SALES & MARKETING DEPT. https://global.epson.com/products\_and\_drivers/sensing\_system/contact/

# Product Information on www server

https://global.epson.com/products and drivers/sensing system/